─、請確認已申請【中國信託網路銀行/行動銀行資格】·並於 APP Store 或
 是 Google Play 商店下載中國信託【中國信託行動銀行 Home Bank】
 APP <sup>●</sup>

| App Store 預覧                                                                                | 庨 Google Play Q 💿                                                             |
|---------------------------------------------------------------------------------------------|-------------------------------------------------------------------------------|
| 中國信託行動銀行 Home<br>Bank ④<br>CTBC Bank Co., Ltd.<br>在限期, 類中期各第 2<br>***** 4.9 - 43万 期時分<br>発展 | 中國信託行動銀行 Home<br>Bank<br>CTBC Bank                                            |
| iPhone 截圖                                                                                   | 4.4★         100萬+         €           14.9篇 則評論         下載次数         適合所有人 ① |
| annapä <sup>tata</sup>                                                                      | 安裝                                                                            |
|                                                                                             | 田 加入願望清單 □ 你沒有任何裝置                                                            |
|                                                                                             |                                                                               |
| ビジル画<br>iPad, Apple Watch, iMessage                                                         | 關於這個應用程式 →                                                                    |
| ●Banking My Way 脑你數位,中國信託銀行【Home Bank<br>APP】将色功能介绍<br>●中國信託銀行【Home Bank APP】24小時腺身帶養赤,不論   | (元) ■● [1] □ (2)<br>遊戲 應用程式 影視 圖書 兒童                                          |
| APP Store                                                                                   | Google Play 商店                                                                |

## 二、【中國信託行動銀行】APP 綁定行動裝置(手機)

【中國信託行動銀行】APP, 綁定行動裝置(手機)方式詳官網說明。

## 三、透過集保 e 手掌握連結中國信託銀行帳戶

(一) 開啟集保 e 手掌握 APP

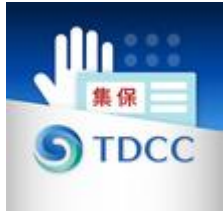

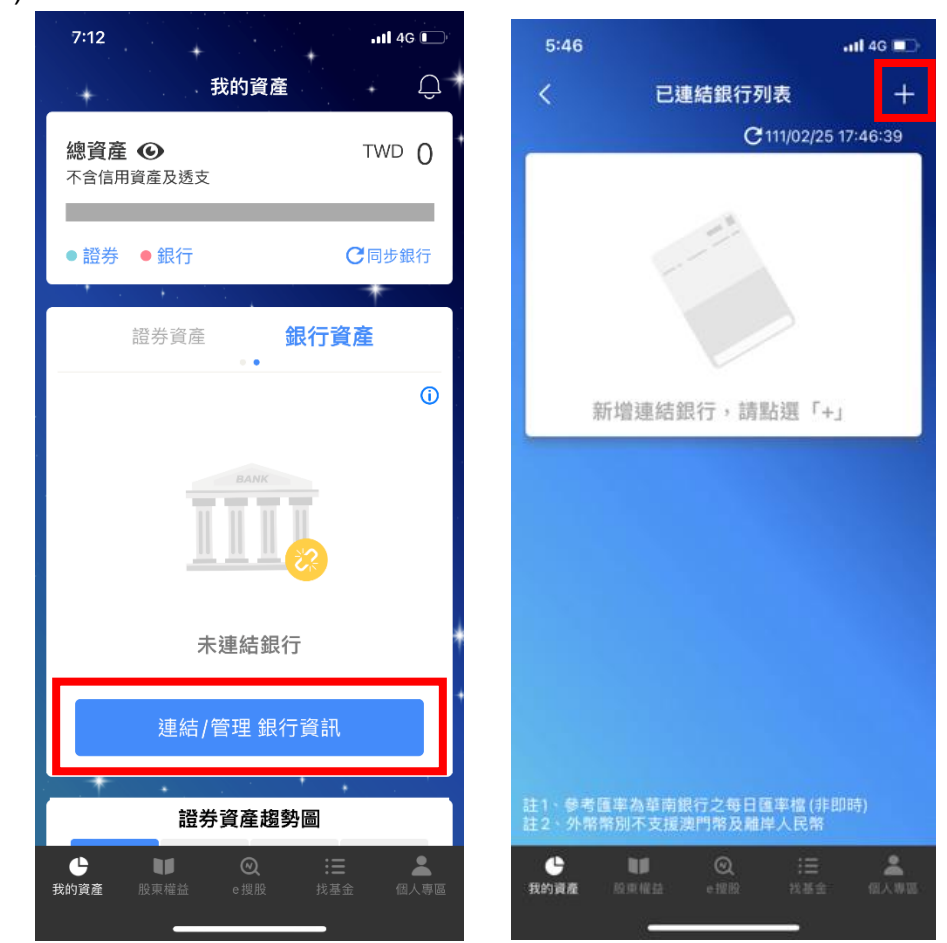

(二) 點選「查看/管理 銀行資訊」→右上角「+」→開啟「連結銀行」頁

(三) 選擇中國信託銀行,閱讀服務契約並勾選後,並點選「我同意」

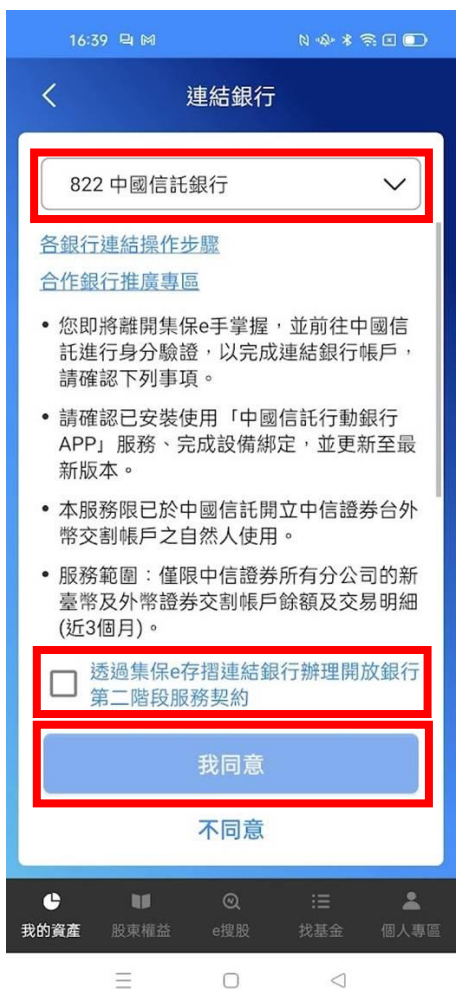

(四) 自動帶起【中國信託行動銀行】APP, 輸入網路銀行登入帳密, 並確 認開放授權項目

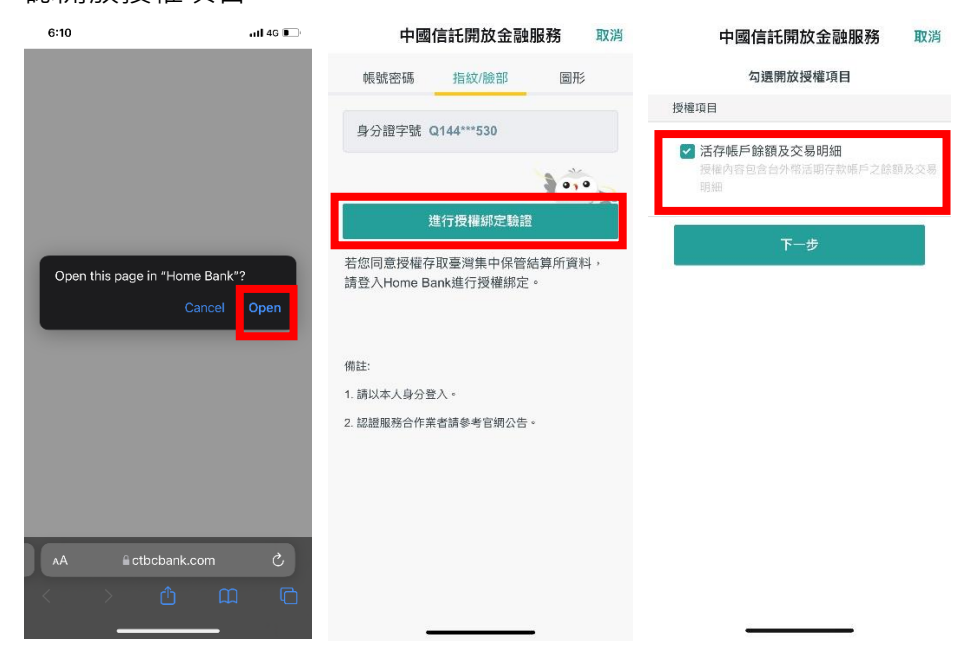

(五) 點選下一步後,勾選同意書,並確認相關授權資訊

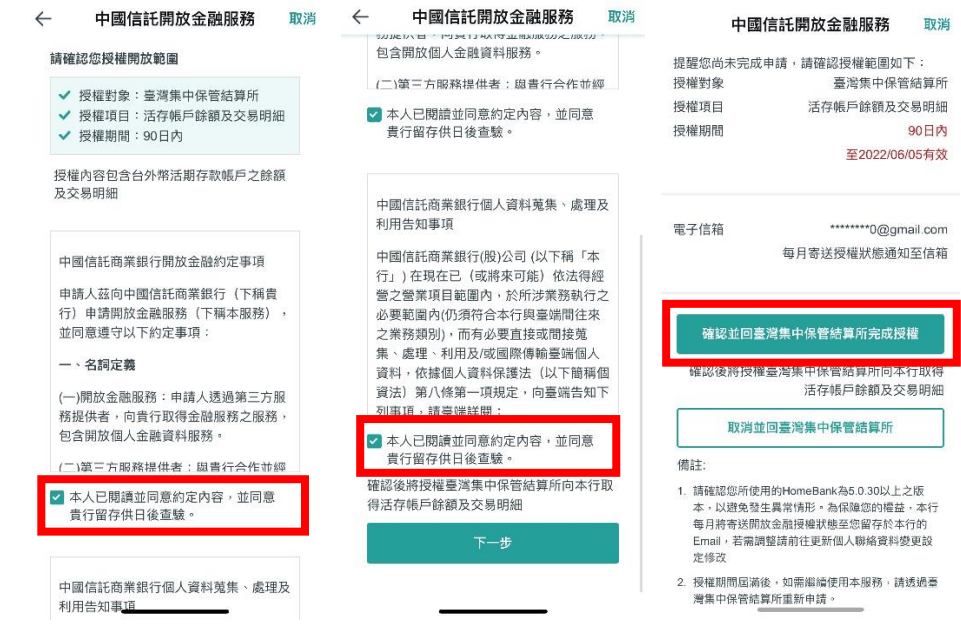

(六) 點選【確認】後,將自動帶回集保 e 手掌握 APP,完成連結銀行

| 5:49<br>Safari                                  | <b>.11 </b> 4G ■⊃ |
|-------------------------------------------------|-------------------|
| 已完成銀行連結                                         |                   |
| 親愛的投資人您好:                                       |                   |
| 您已完成中國信託銀行<br>下:                                | 亍連結,相關資訊如         |
| <ul> <li>連結有效期間:<br/>111/02/25~111/0</li> </ul> | 5/25              |
| <ul> <li>資料項目:</li> </ul>                       |                   |
| 1. 台外幣活期存款                                      | 帳戶餘額              |
| 2. 台外幣活存存款<br>個月)                               | 帳戶交易明細資訊(近3       |
| <ul> <li>本APP不留存您的結<br/>訊。</li> </ul>           | 根行驗證資料及帳戶資        |
| 如資料有疑慮,請洽戶<br>聯繫電話:(02)2769-3                   | 所屬銀行。<br>5000     |
|                                                 |                   |
| 胡                                               | 定                 |
|                                                 |                   |
|                                                 |                   |